# 手机 APP 注册、认证、学习操作流程

(一) 下载 APP

扫描二维码或在应用商店下载"中国大学 MOOC" APP, 登录/注册账号

扫描二维码:

扫码下载官方APP

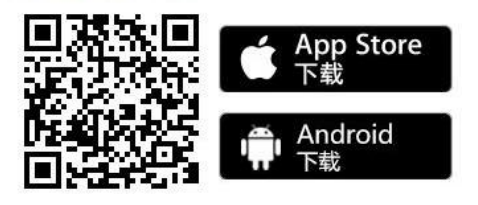

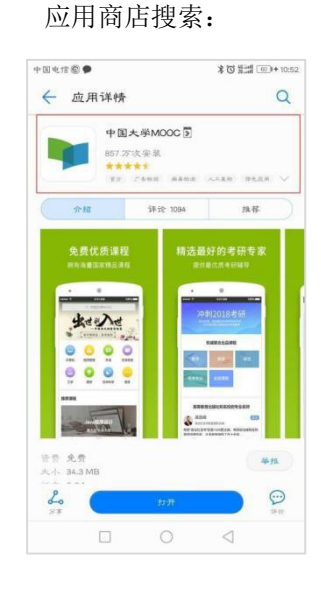

### (二)下载安装好 APP 后,进行注册

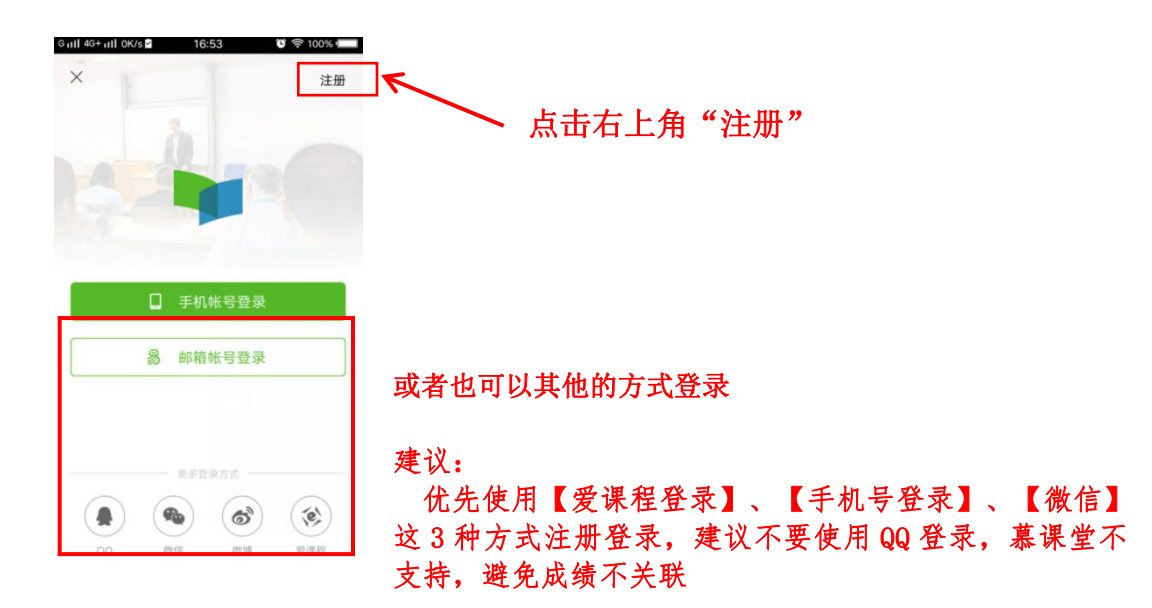

## (三) 认证为本校学生 (以其他学校为例)

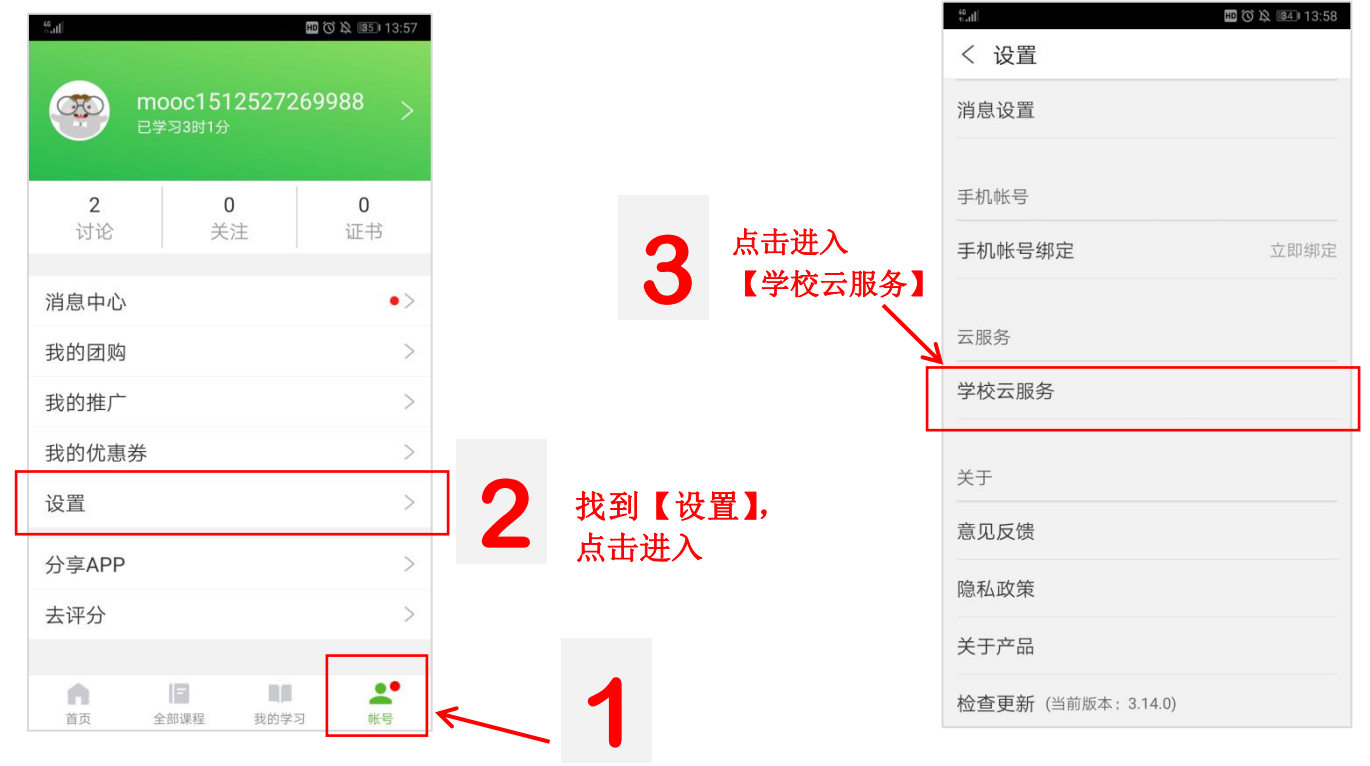

点击右下角【账号】

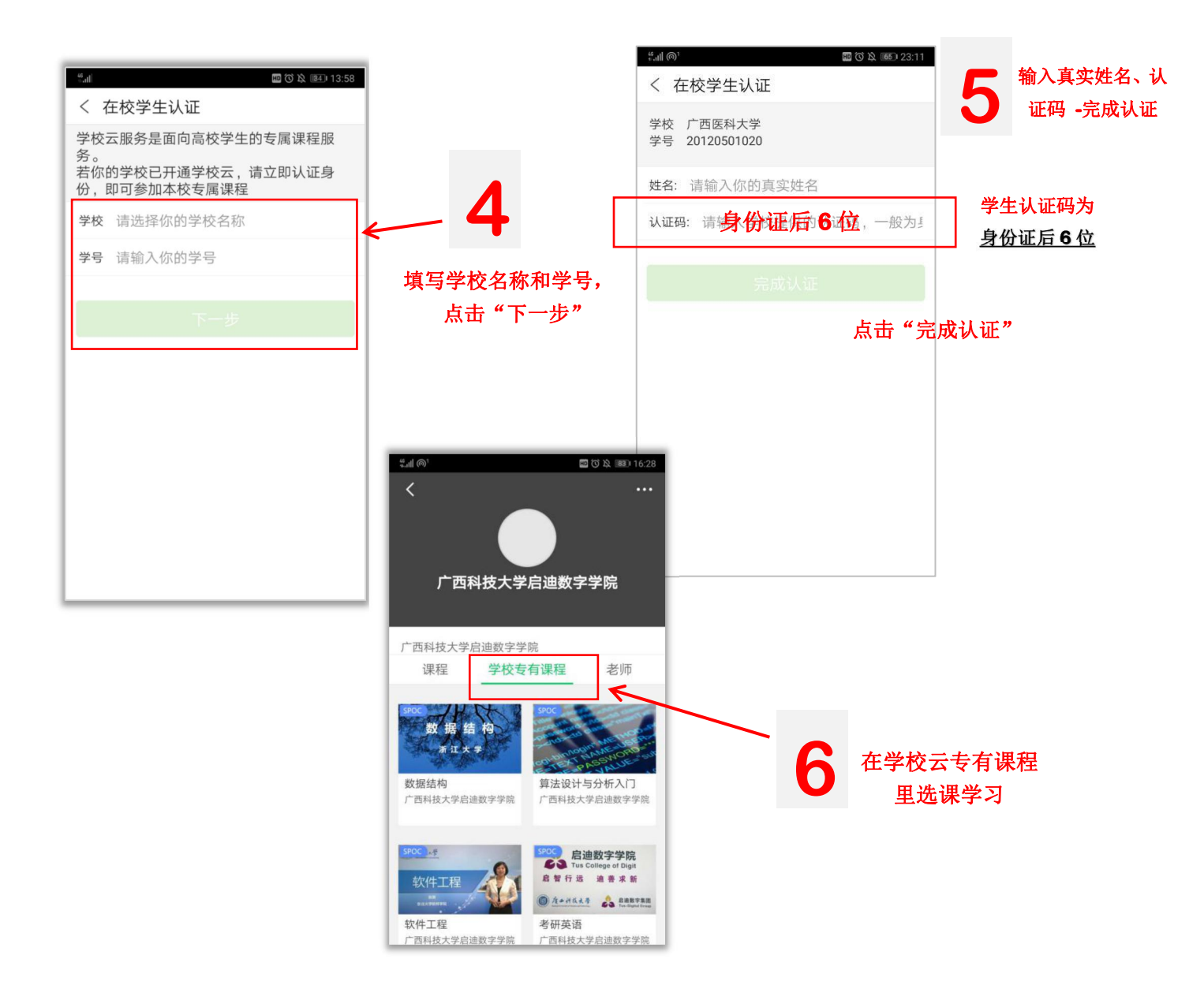

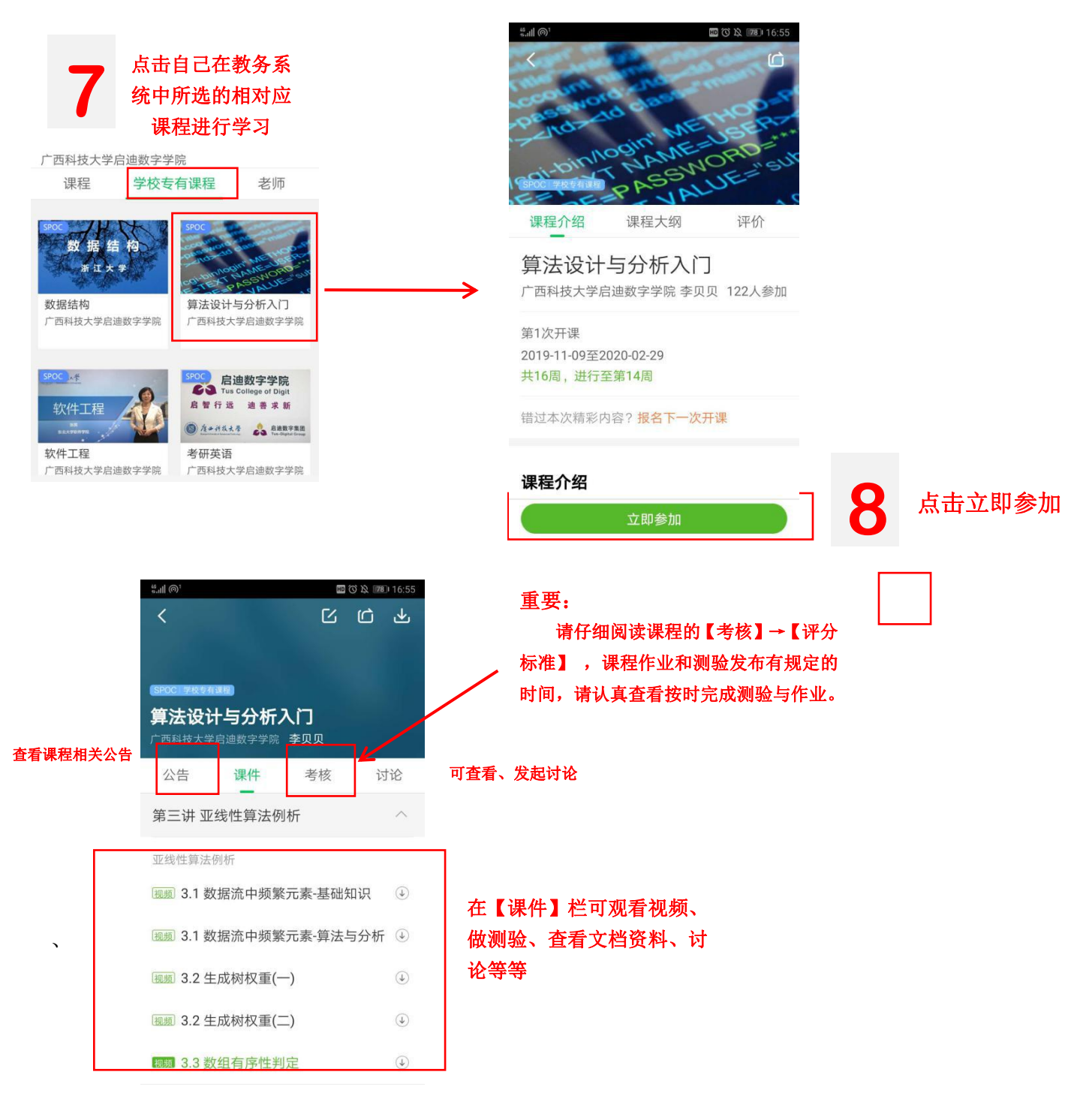

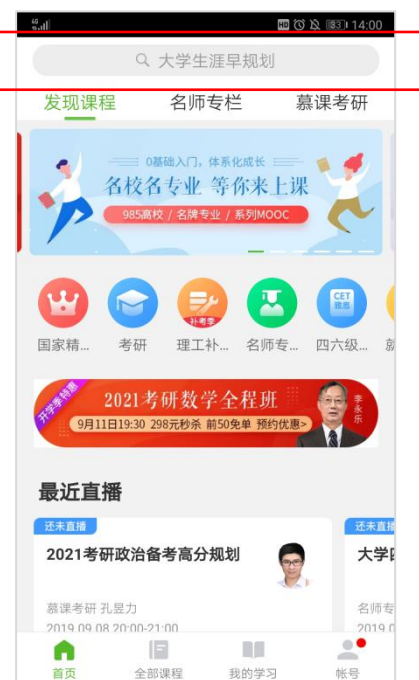

### 注意!

请不要在搜索框中输入课程名称选课,名称 和课程虽然一样,但不是本校的课程,请到 【学校云】里找到对应课程学习

# 三、需要注意的点和常见问题

1、关于评分标准

每一门课程都有相应的评分标准,请认真阅读,最后的期末成绩按照评分标准来算分。

### 2、关于测验和作业

测验和作业是有时间限制的,请在规定的时间内完成,过时则无法参与

### 3、必须要在右江民族医学院学校云中认证为本校学生再进行课程学习,否则成绩无效

4、电脑和手机登录,必须用同一个账号登录,否则会产生两个账号,而且成绩不关联。

5、**手机移动端**可以在 APP 内缓存课程视频和课件用于离线观看,由于是 APP 内缓存, 故一旦退出账号,或卸载 APP,缓存的内容也会清除。

**6**、**消息中心**可以接收来自课程的公告通知、课件更新、平台推送等提醒,以及讨论区的回复、评论情况。

7、学生忘记密码,绑定学校云的账号登录不上去怎么办?

(1) 如何找回账号密码

手机 APP 选择登陆方式,

| *11          | 10 ⑦ 玲 1941 09:18 | ₩.atll   | 🔟 🛇 🖄 📴 09:19 | <sup>16</sup> 1 | 109:19 |
|--------------|-------------------|----------|---------------|-----------------|--------|
| く 手机号登录      | ξ.                | < 网易邮箱帐号 |               | く 爱课程网登录        |        |
| +86 ~ 请输入手机号 |                   | 邮箱       |               | 爱课程帐号           |        |
| 密码 请输入密码     |                   | 密码       |               | 密码              |        |
|              | 登录                | 登录       | Ł             | Ŧ               | 录      |
| 忘记密码?        | 短信登录              | 注册网易邮箱帐号 | 忘记密码?         |                 | 忘记密码?  |
|              |                   |          |               |                 |        |
|              |                   |          |               |                 |        |
|              |                   |          |               |                 |        |
|              |                   |          |               |                 |        |
|              |                   |          |               |                 |        |
|              |                   |          |               |                 |        |
|              |                   |          |               |                 |        |

点击【**忘记密码】** 

| <sup>46</sup> 1川 団 ⑦ 没 1891 09:44 | <sup>46</sup> 5.11 (1) (1) (1) (1) (1) (1) (1) (1) (1) ( |          |
|-----------------------------------|----------------------------------------------------------|----------|
| く 忘记密码                            | < 忘记密码                                                   |          |
| 🖂 网易邮箱帐号 🔰 重置密码                   | 🔀 网易邮箱帐号 重置密码                                            |          |
| 输入帐号                              | 选择修复方式                                                   |          |
| 请输入要重置密码的邮箱帐号                     | 您正在对帐号648821195@qq.com进行重置密<br>码操作                       |          |
| 邮箱帐号                              | 通过安全手机 > 需要短信验证您的安全手机                                    | 可以通过这几种方 |
| 下一步                               | 通过注册邮箱<br>我们会给您的注册邮箱发送邮件                                 | 式找回密码    |
|                                   | 若上述方式均无法验证,您可以申请帐号修复                                     |          |
|                                   |                                                          |          |
|                                   |                                                          |          |
|                                   |                                                          |          |

如果通过以上方式还找不回密码,请联系平台客服,发送学生昵称,让客服尽力找回。 如果找不回来:联系高校管理员在后台删除学生原来已绑定账号信息,重新录入学生的信 息,然后让学生用新账号认证学校云。

注意:此项操作会导致原来的学习记录消失,所以注册时最好绑定邮箱、手机号能够 找回密码。

7、对于误选的课程,可以在【我的学习】界面长按课程卡片,跳出选框后点击"确定退出"(退出课程后将删除你在该课程的学习进度和离线下载内容)。

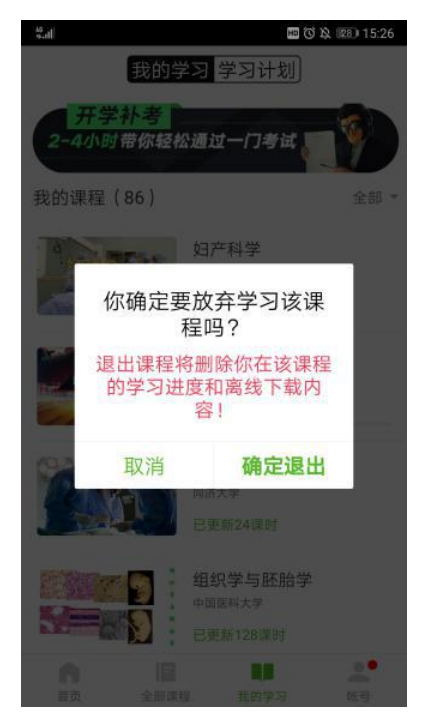

### 8、关于已学课时及绿点没有闭合的疑问(学习进度查看)

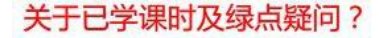

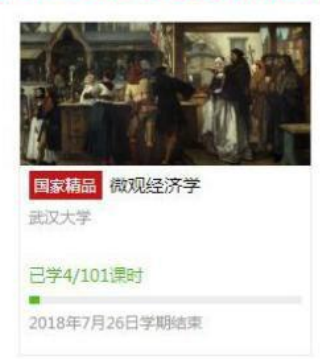

- 前面的数字是同学的已学学时,后面是课程已更新学时,这个进度条并不会影响学生最终成绩,最终成绩只受评分标准里面的评分项所影响。
- 在手机端/web端,视频课件前会标"视频",文档课件前会标"文档"等,点进去加载过大约10秒,图标就会变绿。但是只有一个课时下的所有内容都完整加载学习过,才表明学生完成了该课时的学习,才会计入"已学课时"。
- 3. '已学学时'的数据,不是实时更新的,会有延迟。(学生如果问到,为什么我都学完了,这个学时还没有增加,就是这原因)。如果同学特别着急想看已经更新的学时数,建议:课时内容观看完成10分钟后,在知道自己账户密码的情况下,退出 APP 再进入/刷新 web 端页面,已学课时就会实时更新了。
- 4. 数据更新完成后, 手机 App 和电脑端的 '已学学时' 是同步的。

#### 同学反映已经观看了视频,但"已学课时"还没有全部完成?

请检查每一课时是否存在视频外的其它内容,如文档、富文本课程讨论等,如果未完成该课时 全部课时内容的学习,则不会累计"已学课时"。您可以查看每一课时名称前的圆点是否全部 变绿,只有当圆点全部变绿时,才表明您完成了该课时的学习,才会累计在已学课时当中。这 个数字统计并不会影响学生的最终成绩。

| ◇ 第六章 视频教程           |                                                                                         |       |
|----------------------|-----------------------------------------------------------------------------------------|-------|
| 6.1 高校管理员操作视频        |                                                                                         |       |
| ● 5.2 独立SPOC课程团队操作视频 | 间,我视频都看完了,为什么这个绿点还没有变全?<br>-因为这个小节的内容,除了视频,还有别的类目,如富文本,文档等,<br>当完成全部内容的学习后,    变成完整的绿标。 | •     |
| ○ 6.3 异步SPOC课程团队操作视频 |                                                                                         |       |
| ○ 6.4 同步SPOC课程团队操作视频 |                                                                                         |       |
| ○ 6.5 学生认证学校云操作视频    |                                                                                         | (x) 🖭 |
| > 第七章 常见问题           |                                                                                         |       |